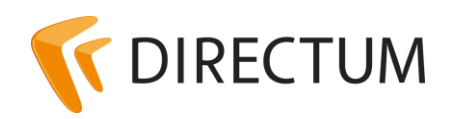

Телефон в Ижевске: +7 (3412) 72-11-00 Телефон в Москве: +7 (499) 277-1560 Сайт: www.directum.ru E-mail: support@directum.ru

# Инструкция по установке и настройке Microsoft SQL Server

## Назначение документа

В документе описаны системные требования и порядок установки Microsoft SQL Server 2005/2008/2008R2/2012/2014.

## Содержание

| Общие сведения                                              | 2  |
|-------------------------------------------------------------|----|
| Microsoft SQL Server 2014                                   | 2  |
| Microsoft SQL Server 2012                                   | 2  |
| Установка Microsoft SQL Server 2012                         | 3  |
| Установка клиентской части Microsoft SQL Server 2012        | 8  |
| Microsoft SQL Server 2008/2008R2                            | 9  |
| Установка Microsoft SQL Server 2008/2008R2                  | 9  |
| Установка клиентской части Microsoft SQL Server 2008/2008R2 | 14 |
| Microsoft SQL Server 2005                                   | 15 |
| Установка Microsoft SQL Server 2005                         | 15 |
| Установка клиентской части Microsoft SQL Server 2005        | 20 |
| Рекомендации по оптимизации Microsoft SQL Server            | 21 |
| Оперативная память для SQL-сервера                          | 21 |
| Расположение файлов базы данных DIRECTUM                    | 21 |
| Настройки базы данных DIRECTUM                              | 22 |

## Общие сведения

Перед началом установки Microsoft SQL Server, клиентской части или Service Pack выполните действия:

- 1. Войдите в Windows под именем пользователя, обладающего правами локального администратора.
- 2. Закройте все работающие приложения, включая антивирусные утилиты.

Системные требования и порядок установки зависят от версии Microsoft SQL Server, см. разделы:

- Microsoft SQL Server 2014
- Microsoft SQL Server 2012
- <u>Microsoft SQL Server 2008/2008R2</u>
- Microsoft SQL Server 2005

Рекомендации для улучшения работы см. в разделе <u>«Рекомендации по оптимизации Microsoft</u> <u>SQL Server</u>».

## **Microsoft SQL Server 2014**

Требования к оборудованию и программному обеспечению для установки Microsoft SQL Server 2014 см. в документации Microsoft Developer Network (MSDN).

Процесс установки Microsoft SQL Server 2014 аналогичен процессу установки Microsoft SQL Server 2012. Подробнее см. раздел <u>«Microsoft SQL Server 2012»</u>.

## **Microsoft SQL Server 2012**

Процесс установки Microsoft SQL Server 2012 состоит из этапов:

- 1. <u>Установка Microsoft SQL Server</u>
- 2. Установка Service Pack для серверной части
- 3. Конфигурирование Microsoft SQL Server

Обычное время установки Microsoft SQL Server составляет 20-30 минут, Service Pack для Microsoft SQL Server – 20-30 минут.

При необходимости на отдельный компьютер можно установить только клиентскую часть для управления Microsoft SQL Server 2012. Процесс установки клиентской части состоит из этапов:

- 1. Установка клиентской части
- 2. Установка Service Pack для клиентской части
- 3. Конфигурирование клиентской части

Время установки клиентской части Microsoft SQL Server составляет 10-15 минут, Service Pack для клиентской части Microsoft SQL Server – 10-15 минут.

### Установка Microsoft SQL Server 2012

### Системные требования

Требования к оборудованию и программному обеспечению для установки Microsoft SQL Server 2012 см. в документации Microsoft Developer Network (MSDN).

### Установка Microsoft SQL Server 2012

1. Запустите файл setup.exe, который находится в папке дистрибутива Microsoft SQL Server.

Если на компьютере не установлено требуемое программное обеспечение, то откроется диалоговое окно «SQL Server 2012 Setup». Выберите необходимые для установки компоненты и нажмите на кнопку **ОК**. После установки перезагрузите компьютер и запустите файл setup.exe повторно.

2. В окне «SQL Server Installation Center» в разделе **Installation** выберите пункт **New SQL Server stand-alone installation or add features to an existing installation**.

В результате средство проверки конфигурации выполнит обследование данного компьютера.

- 3. В окне «Setup Support Rules»:
  - нажмите на кнопку **Show details** >> и убедитесь, что все проверки успешно пройдены.

Если обнаружены какие-либо проблемы, то устраните их. Для повторной проверки нажмите на кнопку **Re-run**;

• нажмите на кнопку ОК.

В результате будут созданы файлы журналов программы установки.

- 4. В окне «Product Key»:
  - установите флажок Enter the product key;
  - в поле Enter the product key введите ключ продукта;
  - нажмите на кнопку **Next>**.

### Примечание

При использовании бесплатного выпуска Microsoft SQL Server ключ не требуется. В этом случае установите флажок **Specify a free edition**.

- 5. В окне «License Terms»:
  - ознакомьтесь с текстом лицензионного соглашения Microsoft SQL Server 2012;
  - установите флажок I accept the license terms, если принимаете условия соглашения;
  - нажмите на кнопку **Next**>.
- 6. В окне «Product Updates»:
  - при наличии доступа к сети Интернет, в случае обнаружения обновлений:
    - установите флажок Include SQL Server product updates;
    - нажмите на кнопку **Next>**;
    - дождитесь окончания установки обновлений;

- при отсутствии подключения к сети Интернет, в случае отсутствия обновлений или отказа от установки обновлений:
  - снимите флажок Include SQL Server product updates;
  - нажмите на кнопку **Next**>;
  - дождитесь окончания установки.
- 7. В окне «Setup Support Rules»:
  - нажмите на кнопку Show details>> и убедитесь, что все проверки успешно пройдены.

Если обнаружены какие-либо проблемы, то устраните их. Для повторной проверки нажмите на кнопку **Re-run**;

- нажмите на кнопку **Next>**.
- 8. В окне «Setup Role»:
  - установите флажок SQL Server Feature Installation;
  - нажмите на кнопку **Next**>.
- 9. В окне «Feature Selection»:
  - установите флажок рядом с именем серверной компоненты Database Engine Services, подкомпонента Full-Text and Semantic Extractions for Search;
  - установите флажок рядом с именем клиентских компонент:
    - Client Tools Connectivity;
    - Documentation Components;
    - Management Tools Basic, подкомпонента Management Tools Complete.

При необходимости измените путь установки компонент в поле **Shared feature directory**. Путь по умолчанию C:\Program Files\Microsoft SQL Server\;

- нажмите на кнопку **Next>**.
- 10. В окне «Installation Rules»:
  - нажмите на кнопку **Show details**>> и убедитесь, что все проверки успешно пройдены.

Если обнаружены какие-либо проблемы, то устраните их. Для повторной проверки нажмите на кнопку **Re-run**;

• нажмите на кнопку **Next>**.

11. В окне «Instance Configuration»:

• убедитесь, что установлен флажок **Default instance**.

В качестве имени и идентификатора экземпляра по умолчанию используется значение **MSSQLSERVER**. Если на компьютере уже установлен хотя бы один экземпляр Microsoft SQL Server, необходимо установить флажок **Named instance** и ввести другое имя;

```
Примечание
```

Если имя экземпляра Microsoft SQL Server было изменено, то при подключении к SQL серверу необходимо указывать имя сервера в формате <Имя компьютера>\<Имя экземпляра>.

• в поле **Instance root directory** укажите корневой каталог экземпляра. Путь по умолчанию C:\Program Files\Microsoft SQL Server\;

• нажмите на кнопку **Next>**.

Примечание

В нижней части окна «Instance Configuration» в таблице перечислены все обнаруженные на компьютере экземпляры Microsoft SQL Server. Имена и идентификаторы должны быть уникальными для каждого экземпляра Microsoft SQL Server, так как они используются при определении каталога установки и разделов реестра.

12. В окне «Disk Space Requirements» нажмите на кнопку Next>.

Необходимое место на диске для указанных компонент вычисляется автоматически и сравнивается с доступным местом на диске.

- 13. В окне «Server Configuration»:
  - на закладке «Service Accounts» укажите учетные записи входа для служб SQL Server:
    - в поле **Account Name** введите учетную запись, от которой будет запускаться служба, например NT AUTHORITY\SYSTEM;
    - в поле Startup Type выберите тип запуска службы «Automatic»;
  - перейдите на закладку «Collation» и для компоненты **Database Engine** нажмите на кнопку **Customize...**. Выполните следующие действия:
    - выберите пункт SQL collation used for backwards compatibility;
    - в списке выберите пункт «SQL\_Latin1\_General\_CP1251\_CI\_AS»;
    - нажмите на кнопку **ОК**;
  - нажмите на кнопку **Next>**.

14. В окне «Database Engine Configuration»:

- на закладке «Server Configuration» выполните следующие действия:
  - установите переключатель Mixed mode (SQL Server authentication and Windows authentication);
  - в полях Enter password и Confirm password укажите пароль для встроенной учетной записи системного администратора Microsoft SQL Server «sa»;
  - укажите хотя бы одного администратора Microsoft SQL Server.

Чтобы добавить учетную запись, от которой выполняется программа установки Microsoft SQL Server, нажмите на кнопку **Add Current User**.

Чтобы добавить или удалить учетные записи, нажмите на кнопки **Add...** или **Remove** соответственно и измените список пользователей, групп или компьютеров, которые будут иметь права администраторов на данный экземпляр Microsoft SQL Server;

- перейдите на закладку «Data Directories» и укажите каталоги установки, отличающиеся от заданных по умолчанию. Каталоги должны быть уникальными для каждого экземпляра Microsoft SQL Server;
- если необходимо использовать хранилище FILESTREAM, то перейдите на закладку «FILESTREAM» и установите следующие флажки:
  - Enable FILESTREAM for Transact-SQL access, включающий FILESTREAM для доступа Transact-SQL. Остальные флажки будут доступны после установки этого флажка;
  - Enable FILESTREAM for file I/O access, разрешающий потоковый доступ Win32 для FILESTREAM;

- Windows share name, позволяющий задать имя общего pecypca Windows, в котором будут храниться данные FILESTREAM;
- Allow remote clients access to FILESTREAM data, разрешающий удаленным клиентам доступ к данным FILESTREAM на этом сервере;

Подробнее см. документацию Microsoft SQL Server, статью «FILESTREAM (SQL Server)».

- нажмите на кнопку **Next>**.
- 15. В окне «Error Reporting» при необходимости укажите сведения, которые необходимо передать корпорации Microsoft, и нажмите на кнопку **Next**>.

В результате запустится средство проверки конфигурации для оценки конфигурации компьютера с выбранными компонентами Microsoft SQL Server.

- 16. В окне «Installation Configuration Rules»:
  - нажмите на кнопку **Show details** >> и убедитесь, что все проверки успешно пройдены.

Если обнаружены какие-либо проблемы, устраните их. Для повторной проверки нажмите на кнопку **Re-run**;

- нажмите на кнопку **Next>**.
- 17. В окне «Ready to Install» нажмите на кнопку Install.
- 18. В окне «Installation Progress»:
  - дождитесь окончания установки всех компонент;
  - нажмите на кнопку **Next>**.
- 19. В окне «Complete» нажмите на кнопку **Install**.
- 20. Закройте окно «SQL Server Installation Center».
- 21. Перезагрузите компьютер.

В результате будут установлены Microsoft SQL Server 2012 и выбранные компоненты серверной части. Также будет настроена конфигурация экземпляра, сервера и компонент **Database Engine**.

### Установка Service Pack для серверной части

Если в состав дистрибутива Microsoft SQL Server 2012 не входит Service Pack 2, то его необходимо установить дополнительно.

Чтобы установить Service Pack 2 для серверной части:

- 1. Остановите службы SQL Server для корректной установки Service Pack.
- 2. Запустите программу установки Service Pack.
- 3. В окне «Update SQL Server 2012»:
  - нажмите на кнопку **Show details** >> и убедитесь, что все проверки успешно пройдены.

Если обнаружены какие-либо проблемы, устраните их. Для повторной проверки нажмите на кнопку **Re-run**;

- нажмите на кнопку **Next>**.
- 4. В окне «License Terms»:
  - ознакомьтесь с текстом лицензионного соглашения Service Pack для Microsoft SQL Server 2012;

- установите флажок I accept the license terms, если принимаете условия соглашения;
- нажмите на кнопку **Next>**.
- 5. В окне «Select Feature» нажмите на кнопку Next>.
- 6. В окне «Check Files In Use»:
  - дождитесь окончания проверки.
    - Если найдены процессы или службы, препятствующие установке, остановите их;
  - нажмите на кнопку **Next>**.
- 7. В окне «Ready to Update» нажмите на кнопку **Update**.
- 8. В окне «Update Progress»:
  - дождитесь окончания установки всех компонент;
  - нажмите на кнопку **Next>**.
- 9. В окне «Complete» нажмите на кнопку Close.
- 10. Перезагрузите компьютер.

В результате будет установлен Service Pack и все его компоненты для серверной части.

### Конфигурирование Microsoft SQL Server 2012

- 1. Запустите среду Microsoft SQL Server Management Studio.
- 2. В окне «Connect to Server»:
  - заполните поле Server name значением:
    - <Имя компьютера>, если установлен неименованный экземпляр SQL Server;
    - <Имя компьютера>\<Имя экземпляра>, если установлен именованный экземпляр SQL Server;
  - в поле Authentication укажите тип аутентификации «SQL Server Authentication»;
  - в поле Login введите имя системного администратора SQL Server «sa»;
  - в поле **Password** введите пароль пользователя «sa», введенный при установке SQL Server;
  - нажмите на кнопку **Connect**.

В результате установки соединения с сервером откроется окно «Object Explorer», в котором отобразится подключенный сервер.

- 3. В окне «Object Explorer» в контекстном меню подключенного сервера выберите пункт **Properties**.
- 4. В окне «Server Properties»:
  - на закладке «Memory» полях Minimum server memory (in MB) и Maximum server memory (in MB) укажите минимальный и максимальный объем используемой памяти;
  - перейдите на закладку «Security» и в поле Login Auditing выберите «None»;
  - перейдите на закладку «Advanced» и укажите значения следующих параметров:
    - a) Allow Triggers to Fire Others «True».
    - b) **Default Language** «English».
  - нажмите на кнопку <u>**ОК**</u>.

5. Настройте основной язык системы.

По умолчанию устанавливается язык пользователя «sa» для русскоязычных версий SQL Server.

- в окне «Object Explorer» перейдите в папку «Security/Logins»;
  - a) В контекстном меню пользователя «sa» выберите пункт Properties.
  - b) В поле Default language установите значение «English».
- 6. Перезагрузите сервер. В результате установленные настройки будут сохранены.

### Установка клиентской части Microsoft SQL Server 2012

#### Системные требования

Требования к оборудованию и программному обеспечению для установки клиентской части Microsoft SQL Server 2012 см. в документации <u>Microsoft Developer Network (MSDN)</u>.

### Установка клиентской части

Клиентская часть устанавливается аналогично Microsoft SQL Server 2012. Подробнее см. раздел «Установка Microsoft SQL Server 2012».

Компоненты серверной части на клиентскую часть устанавливать не нужно, поэтому при установке клиентской части необходимо на 9 шаге выбрать только клиентские компоненты, а шаги 11, 13 и 14 пропустить.

### Установка Service Pack для клиентской части

Установка Service Pack 2 для клиентской части проводится аналогично установке Service Pack 2 для серверной части. При установке Service Pack для клиентской части службы SQL Server останавливать не надо, так как они не должны быть установлены на компьютере клиента. Подробнее см. раздел «Установка Service Pack для серверной части».

#### Конфигурирование клиентской части

Перед настройкой параметров клиентской части необходимо установить и настроить сетевой протокол TCP/IP.

Чтобы настроить параметры клиентской части, сделайте следующее:

- 1. Запустите SQL Server Configuration Manager.
- 2. В диспетчере конфигурации Microsoft SQL Server разверните узел **SQL Native Client Configuration** и в контекстном меню элемента «Client Protocols» выберите пункт **Properties**.
- 3. В окне «Свойства: Client Protocols»:
  - в списке «Disabled Protocols» выделите протокол TCP/IP и нажмите на кнопку >. В результате протокол TCP/IP будет перенесен в список «Enabled Protocols»;
  - в списке «Enabled Protocols» выделите все протоколы, кроме TCP/IP, и нажмите на кнопку <. В результате остальные протоколы будут удалены из этого списка;
  - нажмите на кнопку **ОК**.

## Microsoft SQL Server 2008/2008R2

Процесс установки Microsoft SQL Server 2008/2008R2 состоит из этапов:

- 1. <u>Установка Microsoft SQL Server</u>
- 2. Установка Service Pack для серверной части
- 3. Конфигурирование Microsoft SQL Server

Обычное время установки Microsoft SQL Server составляет 20-30 минут, Service Pack для Microsoft SQL Server – 20-30 минут.

При необходимости на отдельный компьютер можно установить только клиентскую часть для управления Microsoft SQL Server 2008/2008R2. Процесс установки состоит из этапов:

- 1. Установка клиентской части
- 2. <u>Установка Service Pack для клиентской части</u>
- 3. Конфигурирование клиентской части

Время установки клиентской части Microsoft SQL Server составляет 10-15 минут, Service Pack для клиентской части Microsoft SQL Server – 10-15 минут.

### Установка Microsoft SQL Server 2008/2008R2

### Системные требования

Требования к оборудованию и программному обеспечению для установки SQL Server 2008 см. в документации <u>Microsoft Developer Network (MSDN)</u>.

Порядок установки Microsoft SQL Server 2008R2 аналогичен порядку установки Microsoft SQL Server 2008.

### Установка Microsoft SQL Server 2008

1. Запустите файл setup.exe, который находится в папке дистрибутива Microsoft SQL Server.

Если на компьютере не установлено требуемое программное обеспечение, то откроется диалоговое окно «SQL Server 2008 Setup». В открывшемся окне нужно выбрать необходимые для установки компоненты и нажать на кнопку **ОК**. После установки требуемого программного обеспечения перезагрузить компьютер и запустить повторно файл setup.exe.

2. В окне «SQL Server Installation Center» в разделе «Installation» выберите пункт **New SQL** Server stand-alone installation or add features to an existing installation.

В результате средство проверки конфигурации выполнит обследование компьютера.

- 3. В окне «Setup Support Rules»:
  - нажмите на кнопку **Show details** >> и убедитесь, что все проверки успешно пройдены.

Если обнаружены какие-либо проблемы, то устраните их. Для повторной проверки нажмите на кнопку **Re-run**;

• нажмите на кнопку **ОК**.

В результате будут созданы файлы журналов программы установки.

- 4. В окне «Product Key»:
  - установите флажок Enter the product key;
  - в поле Enter the product key введите ключ продукта;
  - нажмите на кнопку **Next>**.

### Примечание

При использовании бесплатного выпуска Microsoft SQL Server ключ не требуется. В этом случае необходимо установить флажок **Specify a free edition**.

- 5. В окне «License Terms»:
  - ознакомьтесь с текстом лицензионного соглашения Microsoft SQL Server 2008;
  - установите флажок **I accept the license terms**, если вы принимаете условия этого соглашения;
  - нажмите на кнопку **Next>**.
- 6. В окне «Setup Support Files»:
  - нажмите на кнопку Install;
  - нажмите на кнопку **Show details**>> и убедитесь, что все проверки успешно пройдены.

Если обнаружены какие-либо проблемы, то устраните их. Для повторной проверки нажмите на кнопку **Re-run**;

- нажмите на кнопку **Next>**.
- 7. В окне «Feature Selection»:
  - установите флажок рядом с именем серверной компоненты:
    - Database Engine Services, подкомпонента Full-Text Search;
  - установите флажок рядом с именем клиентских компонент:
    - Client Tools Connectivity;
    - SQL Server Books Online;
    - Management Tools Basic, подкомпонент Management Tools Complete;
  - снимите флажок рядом с именем остальных компонент.

При необходимости измените путь установки компонент в поле **Shared feature directory**. Путь по умолчанию C:\Program Files\Microsoft SQL Server\;

- нажмите на кнопку **Next>**.
- 8. В окне «Instance Configuration»:
  - установите флажок **Default instance**.

В качестве имени и идентификатора экземпляра по умолчанию используется значение **MSSQLSERVER**. Если на компьютере уже установлен хотя бы один экземпляр Microsoft SQL Server, необходимо установить флажок **Named instance** и ввести другое имя;

#### Примечание

Если имя экземпляра Microsoft SQL Server было изменено, то при подключении к SQL серверу необходимо указывать имя сервера в формате <Имя компьютера>\<Имя экземпляра>.

• в поле **Instance root directory** укажите корневой каталог экземпляра. Путь по умолчанию C:\Program Files\Microsoft SQL Server\;

• нажмите на кнопку **Next>**.

Примечание

В нижней части окна «Instance Configuration» в таблице перечислены все обнаруженные на компьютере экземпляры Microsoft SQL Server. Имена и идентификаторы должны быть уникальными для каждого экземпляра Microsoft SQL Server, так как они используются при определении каталога установки и разделов реестра.

- 9. В окне «Disk Space Requirements» нажмите на кнопку **Next**>. Необходимое место на диске для указанных компонент вычисляется автоматически и сравнивается с доступным местом на диске.
- 10. В окне «Server Configuration»:
  - перейдите на закладку «Service Accounts» и укажите учетные записи входа для служб SQL Server:
    - в поле **Account Name** введите учетную запись, от которой будет запускаться служба, например NT AUTHORITY\SYSTEM;
    - в поле Startup Type выберите тип запуска службы Automatic;
  - перейдите на закладку «Collation» и для компоненты Database Engine нажмите на кнопку Customize..... Выполните действия:
    - выберите пункт SQL collation used for backwards compatibility;
    - в списке выберите SQL\_Latin1\_General\_CP1251\_CI\_AS;
    - нажмите на кнопку **ОК**;
    - нажмите на кнопку **Next>**.
- 11. В окне «Database Engine Configuration»:
  - перейдите на закладку «Account Provisioning» и выполните действия:
    - a) выберите режим проверки подлинности **Mixed mode (SQL Server authentication** and Windows authentication);
    - b) в полях **Enter password** и **Confirm password** укажите пароль для встроенной учетной записи системного администратора Microsoft SQL Server **sa**;
    - с) назначьте хотя бы одного администратора Microsoft SQL Server.

Чтобы добавить учетную запись, от которой выполняется программа установки Microsoft SQL Server, нажмите на кнопку **Add Current User**.

Чтобы добавить или удалить учетные записи, нажмите на кнопки **Add...** или **Remove** соответственно и измените список пользователей, групп или компьютеров, которые будут иметь права администраторов на этот экземпляр Microsoft SQL Server;

• перейдите на закладку «Data Directories» и укажите каталоги установки, отличающиеся от заданных по умолчанию.

Каталоги должны быть уникальными для каждого экземпляра Microsoft SQL Server;

- если необходимо использовать хранилище FILESTREAM, перейдите на закладку «FILESTREAM» и установите флажки:
  - a) **Enable FILESTREAM for Transact-SQL access**, включающий FILESTREAM для доступа Transact-SQL. Остальные флажки станут доступны после установки данного флажка;

- b) Enable FILESTREAM for file I/O streaming, разрешающий потоковый доступ Win32 для FILESTREAM;
- c) **Windows share name**, позволяющий задать имя общего pecypca Windows, в котором будут храниться данные FILESTREAM;
- d) Allow remote clients to have streaming access to FILESTREAM data, разрешающий удаленным клиентам доступ к данным FILESTREAM на этом сервере;
- нажмите на кнопку **Next>**.
- 12. В окне «Error and Usage Reporting» нажмите на кнопку **Next>** для указания сведений, которые необходимо передать корпорации Microsoft.

В результате запустится средство проверки конфигурации для оценки конфигурации компьютера с выбранными компонентами Microsoft SQL Server.

Откроется окно «Installation Rules».

13. В окне «Installation Rules»:

• нажмите на кнопку **Show details** >> и убедитесь, что все проверки успешно пройдены.

Если обнаружены какие-либо проблемы, устраните их. Для повторной проверки нажмите на кнопку **Re-run**;

- нажмите на кнопку **Next**>.
- 14. В окне «Ready to Install» нажмите на кнопку Install.
- 15. В окне «Installation Progress» дождитесь окончания установки всех компонент и нажмите на кнопку **Next>**.
- 16. В окне «Complete» нажмите на кнопку **Close**.
- 17. Закройте окно «SQL Server Installation Center».
- 18. Перезагрузите компьютер.

В результате будут установлены Microsoft SQL Server 2008 и выбранные компоненты серверной части. Также будет настроена конфигурация экземпляра, сервера и компонент Database Engine.

### Установка Service Pack для серверной части

Для Microsoft SQL Server 2008R2 дополнительно необходимо установить Service Pack 3, а для Microsoft SQL Server 2008 – Service Pack 4 (если Service Pack не входит в состав дистрибутива).

Чтобы установить Service Pack для серверной части:

- 1. Остановите службы SQL Server для корректной установки Service Pack.
- 2. Запустите программу установки Service Pack.
- 3. В окне окне «Welcome»:
  - нажмите на кнопку **Show details** >> и убедитесь, что все проверки успешно пройдены.

Если обнаружены какие-либо проблемы, то устраните их. Для повторной проверки нажмите на кнопку **Re-run**;

• нажмите на кнопку **Next>**.

- 4. В окне «License Terms»:
  - ознакомьтесь с текстом лицензионного соглашения Service Pack для Microsoft SQL Server 2008;
  - установите флажок **I accept the license terms**, если вы принимаете условия этого соглашения;
  - нажмите на кнопку **Next>**.
- 5. В окне «Select Feature» нажмите на кнопку Next>.
- 6. В окне «Check Files In Use»:
  - дождитесь окончания проверки. Если найдены процессы или службы, мешающие установке, остановите их;
  - нажмите на кнопку **Next>**.
- 7. В окне «Ready to Update» нажмите на кнопку Update.
- 8. В окне «Update Progress» дождитесь окончания установки всех компонент и нажмите на кнопку **Next**>.
- 9. В окне «Complete» нажмите на кнопку Close.
- 10. Перезагрузите компьютер.

В результате будет установлен Service Pack и все его компоненты для серверной части.

### Конфигурирование Microsoft SQL Server 2008

- 1. Запустите среду Microsoft SQL Server Management Studio.
- 2. В окне «Connect to Server»:
  - заполните поле Server name одним из значений:
    - <Имя компьютера> если установлен неименованный экземпляр Microsoft SQL Server;
    - <Имя компьютера>\<Имя экземпляра> если установлен именованный экземпляр Microsoft SQL Server;
  - в поле Authentication укажите тип аутентификации SQL Server Authentication;
  - в поле Login введите имя системного администратора Microsoft SQL Server sa;
  - в поле **Password** введите пароль пользователя sa, введенный при установке Microsoft SQL Server;
  - нажмите на кнопку **Connect**.

В результате установки соединения с сервером откроется окно «Object Explorer», в котором отобразится подключенный сервер.

- 3. В окне «Object Explorer» в контекстном меню подключенного сервера выберите пункт **Properties**.
- 4. В окне «Server Properties»:
  - перейдите на закладку «Метогу» и укажите минимальный и максимальный объем используемой памяти в полях Minimum server memory (in MB) и Maximum server memory (in MB) соответственно. Подробнее см. в документе «DIRECTUM 5.0. Типовые требования к аппаратному и программному обеспечению», входит в комплект документации;
  - перейдите на закладку «Security» и в поле Login auditing выберите значение None;

- перейдите на закладку «Advanced» и выполните действия:
  - a) Установите значение параметра Allow Triggers to Fire Others в True.
  - b) Установите значение параметра **Default Language** в значение **English**.
  - с) Нажмите на кнопку ОК.
- В окне «Object Explorer»:
  - а) Последовательно перейдите в папки «Security», «Logins».
  - b) В контекстном меню пользователя за выберите пункт Properties.
  - c) В поле **Default language** установите значение **English**.
- 5. Перезагрузите SQL сервер, чтобы сохранить установки.

В результате будут настроены свойства Microsoft SQL Server.

### Установка клиентской части Microsoft SQL Server 2008/2008R2

#### Системные требования

Требования к оборудованию и программному обеспечению для установки клиентской части Microsoft SQL Server 2008 см. в документации <u>Microsoft Developer Network (MSDN)</u>.

Порядок установки Microsoft SQL Server 2008R2 аналогичен порядку установки Microsoft SQL Server 2008.

### Установка клиентской части

Клиентская часть устанавливается аналогично Microsoft SQL Server 2008. Подробнее см. раздел «Установка Microsoft SQL Server».

Компоненты серверной части на клиентскую часть устанавливать не нужно, поэтому при установке клиентской части необходимо на 7 шаге выбрать только клиентские компоненты, а шаги 8, 10 и 11 пропустить.

К клиентским компонентам относятся:

- Client Tools Connectivity;
- Management Tools Basic, подкомпонента Management Tools Complete;
- SQL Server Books Online.

#### Установка Service Pack для клиентской части

Service Pack 3 или 4 для клиентской части устанавливается аналогично Service Pack 3 или 4 для серверной части. При установке Service Pack для клиентской части службы SQL Server устанавливать не надо, так как они не должны быть установлены на компьютере клиента. Подробнее см. раздел «Установка Service Pack для серверной части».

### Конфигурирование клиентской части

Перед настройкой параметров клиентской части необходимо установить и настроить сетевой протокол TCP/IP.

Чтобы настроить параметры клиентской части:

- 1. Запустите SQL Server Configuration Manager.
- 1. В диспетчере конфигурации Microsoft SQL Server разверните узел SQL Native Client Configuration и в контекстном меню элемента «Client Protocols» выберите пункт Properties.
- 2. В окне «Свойства: Client Protocols»:
  - в списке «Disabled Protocols» выделите протокол TCP/IP и нажмите на кнопку >. В результате протокол TCP/IP будет перенесен в список «Enabled Protocols»;
  - в списке «Enabled Protocols» выделите все протоколы, кроме TCP/IP, и нажмите на кнопку <. В результате остальные протоколы будут удалены из этого списка;
  - нажмите на кнопку ОК.

## Microsoft SQL Server 2005

Процесс установки Microsoft SQL Server 2005 состоит из этапов:

- 1. <u>Установка Microsoft SQL Server</u>
- 2. Установка Service Pack для серверной части
- 3. Конфигурирование Microsoft SQL Server

Обычное время установки Microsoft SQL Server составляет 15-20 минут, Service Pack для Microsoft SQL Server – 30-40 минут.

При необходимости на отдельный компьютер можно установить только клиентскую часть для управления Microsoft SQL Server 2005. Процесс установки состоит из этапов:

- 1. Установка клиентской части
- 2. Установка Service Pack для клиентской части
- 3. Конфигурирование клиентской части

Время установки клиентской части Microsoft SQL Server составляет 10-15 минут, Service Pack для клиентской части Microsoft SQL Server – 10-15 минут.

### Установка Microsoft SQL Server 2005

### Системные требования

Требования к оборудованию и программному обеспечению для установки SQL Server 2005 см. в документации Microsoft Developer Network (MSDN).

### Установка Microsoft SQL Server 2005

Перед установкой Microsoft SQL Server 2005 рекомендуется удалить все установленные на сервере именованные и неименованные экземпляры Microsoft SQL Server более ранних версий.

Чтобы установить Microsoft SQL Server 2005:

- 1. Запустите файл splash.hta, который находится в корневой папке, содержащей дистрибутив Microsoft SQL Server.
- 2. В окне «SQL Server 2005» выберите пункт Server components, tools, Books Online, and samples.

- 3. В окне «End User License Agreement»:
  - ознакомьтесь с текстом лицензионного соглашения Microsoft SQL Server 2005;
  - установите флажок I accept the licensing terms and conditions, если вы принимаете условия этого соглашения;
  - нажмите на кнопку **Next>**.
- 4. В окне «Installing Prerequisites»:
  - нажмите на кнопку Install>;
  - дождитесь окончания установки;
  - нажмите на кнопку **Next>**.
- 5. В окне «Welcome to the Microsoft SQL Server Installation Wizard» нажмите на кнопку **Next>**.
- 6. В окне «System Configuration Check» нажмите на кнопку Next>.
- 7. В окне «Registration Information»:
  - в поле Name введите имя пользователя;
  - в поле **Company** введите название организации;
  - введите 25-значный регистрационный ключ;
  - нажмите на кнопку **Next>**.
- 8. В окне «Components to Install»:
  - нажмите на кнопку **Advanced** и установите флажок рядом с именем серверной компоненты:
    - Database Services подкомпоненты Data Files, Full-Text Search и Shared Tools;
  - установите флажок рядом с именем клиентских компонент:
    - Client Components Connectivity Components и Management Tools;
    - Documentation, Samples, and Sample Databases SQL Server Books Online;
  - снимите флажки рядом с именами остальных компонент.

Чтобы изменить расположение файлов нажмите на кнопку **Browse...**. Если папка не существует, то она будет создана;

- нажмите на кнопку Next>.
- 9. В окне «Instance Name»:
  - если на компьютере не установлены другие экземпляры Microsoft SQL Server, то установите флажок **Default**;

если установлены другие экземпляры Microsoft SQL Server, то снимите флажок **Default** и в поле **Instance name** введите уникальное имя экземпляра, например SERVERNAME;

### Примечание

Если имя экземпляра Microsoft SQL Server было изменено, то при подключении к SQL серверу необходимо указывать имя сервера в формате <Имя компьютера>\<Имя экземпляра>.

- нажмите на кнопку Next
- 10. В окне «Services Accounts» установите переключатель Use the built-in System account и нажмите на кнопку Next>.

- 11. В окне «Authentication Mode»:
  - установите переключатель Mixed mode: Windows Authentication and SQL Server Authentication;
  - в поле Enter password введите пароль для пользователя sa;
  - в поле Confirm password подтвердите введенный пароль для пользователя sa;
  - нажмите на кнопку **Next>**.

12. В окне «Collation Settings»:

- установите переключатель SQL Collations: Used for compatibility with previous versions of SQL Server;
- в списке выберите Dictionary order, case-insensitive, for use with the 1251 (Cyrillic) Character Set;
- нажмите на кнопку **Next>**.
- 13. В окне «Error and Usage Report Settings» нажмите на кнопку Next>.
- 14. В окне «Ready to Install» нажмите на кнопку Install.
- 15. В окне «Setup Progress»:
  - дождитесь окончания установки всех компонент;
  - нажмите на кнопку **Next>**.
- 16. В окне «Completing Microsoft SQL Server 2005 Setup» нажмите на кнопку Finish.
- 17. Перезагрузите компьютер.

В результате будут установлены Microsoft SQL Server 2005 и выбранные компоненты серверной части. Также будет настроена конфигурация экземпляра, сервера и компонент **Database Engine**.

### Установка Service Pack для серверной части

Если в состав дистрибутива Microsoft SQL Server 2005 не входит Service Pack 4, то его необходимо установить дополнительно.

Чтобы установить Service Pack для серверной части:

- 1. Остановите службы SQL Server и SQL Server FullText Search.
- 2. Запустите программу установки Service Pack.
- 3. В окне «Welcome» нажмите на кнопку Next>.
- 4. В окне «License Terms»:
  - ознакомьтесь с текстом лицензионного соглашения на использование Service Pack 4 для Microsoft SQL Server 2005;
  - установите флажок **I accept the agreement**, если вы принимаете условия этого соглашения;
  - нажмите на кнопку Next>.
- 5. В окне «Authentication Mode»:
  - выберите установленный ранее экземпляр Microsoft SQL Server в списке;
  - выберите режим аутентификации SQL Server Authentication;
  - введите пароль для пользователя sa;
  - нажмите на кнопку **Next>**.

- 6. В окне «Error and Usage Report Settings» нажмите на кнопку Next>.
- 7. В окне «Running Processes»:
  - дождитесь окончания проверки выполнения процессов. Если найдены процессы или службы, мешающие установке, остановите их;
  - нажмите на кнопку **Next>**.
- 8. В окне «Ready to Install» нажмите на кнопку Install.
- 9. В окне «Installation Progress».
  - если появилось сообщение об ошибке: «A previous program installation caused unrelated pending file operations. The patch installation will succeed even if your computer is not rebooted. Do you want to proceed?», нажмите на кнопку **Yes**;
  - дождитесь окончания установки всех компонент;
  - нажмите на кнопку **Next>**.
- 10. В окне «Installation Complete» нажмите на кнопку Next>.
- 11. В окне «Additional Information»:
  - если необходимо делегировать роль системного администратора пользователям, работающим под Windows Vista, установите флажок Launch the User Provisioning Tool for Windows Vista after SP3 installation complete и нажмите на кнопку Finish;
  - если такой необходимости нет, сразу нажмите на кнопку Finish.
- 12. В окне «SQL Server User Provisioning Tool for Vista» перенесите пользователя, которому необходимо делегировать роль системного администратора Microsoft SQL Server, из левой части окна в правую.
- 13. Нажмите на кнопку **ОК** и перезагрузите компьютер.

#### Конфигурирование Microsoft SQL Server 2005

- 1. Запустите среду Microsoft SQL Server Management Studio.
- 2. В окне «Connect to Server»:
  - если был установлен неименованный экземпляр Microsoft SQL Server, то в поле Server Name укажите <Имя компьютера>;
  - если был установлен именованный экземпляр Microsoft SQL Server, то укажите <Имя компьютера>/<Имя экземпляра>;
  - в поле Authentication укажите тип аутентификации SQL Server Authentication;
  - в поле **User** введите имя пользователя sa;
  - в поле **Password** введите пароль пользователя sa, введенный при установке Microsoft SQL Server;
  - нажмите на кнопку Connect.
- 3. Откроется окно «Object Explorer», в котором будет отображаться подключенный сервер. В контекстном меню подключенного сервера выберите пункт **Properties**.
- 4. В окне «Server Properties»:
  - перейдите на закладку «Memory» и укажите минимальный и максимальный объем используемой памяти в полях Minimum server memory (in MB) и Maximum server memory (in MB) соответственно. Подробнее см. в документе «DIRECTUM. Типовые требования к аппаратному и программному обеспечению», входит в комплект документации;

- перейдите на закладку «Security» и в поле Login Auditing выберите значение None;
- перейдите на закладку «Advanced» и выполните действия:
  - установите значение параметра «Allow Triggers to Fire Others» равным True;
  - установите значение параметра «Default Language» равным English.
- 5. Настройте автозапуск SQL Server Agent:
  - в меню Пуск последовательно выберите пункты Все программы, Стандартные, Служебные, Панель управления, Администрирование и запустите оснастку Службы;
  - откройте окно свойств службы SQL Server Agent;
  - на закладке «Общие» в поле Тип запуска выберите Авто.
- 6. Настройте основной язык системы:
  - в окне «Object Explorer» перейдите в папку «Security», «Logins»;
  - в контекстном меню пользователя sa выберите пункт Properties;
  - в поле **Default language** установите значение **English**.
- 7. Перезагрузите сервер, чтобы установки вступили в силу.
- 8. Настройте свойства стандартной базы model:
  - запустите Management Studio;
  - в контекстном меню базы данных model выберите пункт Properties.
- 9. В окне «Database Properties»:
  - перейдите на закладку «Options» и в поле **Recovery Model** установите значение **Simple**;
  - перейдите на закладку «Permissions» и нажмите на кнопку Search....
- 10. В окне «Select Users or Roles»:
  - нажмите на кнопку **Browse...**;
  - установите флажок [public];
  - нажмите на кнопку ОК.

В результате закроется окно «Select Users or Roles».

Нажмите на кнопку **ОК**. В результате окно «Database Properties» станет активным.

- 11. В окне «Database Properties»:
  - в таблице «Explicit permissions for public» установите флажок в строке Create table в столбце Grant;
  - нажмите на кнопку **ОК**.

### Установка клиентской части Microsoft SQL Server 2005

### Системные требования

Требования к оборудованию и программному обеспечению для установки клиентской части Microsoft SQL Server 2005 см. в документации <u>Microsoft Developer Network (MSDN)</u>.

### Установка клиентской части

Клиентская часть устанавливается аналогично Microsoft SQL Server 2005. См. раздел <u>«Установка</u> <u>Microsoft SQL Server»</u>.

Компоненты серверной части на клиентскую часть устанавливать не нужно, поэтому при установке клиентской части необходимо на 8 шаге выбрать только клиентские компоненты, а шаги 9, 10, 11 и 12 пропустить.

### Установка Service Pack для клиентской части

Установка Service Pack 4 для клиентской части проводится аналогично с установкой Service Pack 4 для серверной части. При этом службы SQL Server останавливать не нужно, так как они не должны быть установлены на компьютере клиента. Подробнее см. раздел «Установка Service Pack 3 для серверной части».

### Конфигурирование клиентской части

Перед настройкой клиентской части необходимо установить и настроить сетевой протокол TCP/IP.

Чтобы настроить параметры клиентской части:

- 1. Запустите SQL Server Configuration Manager.
- 2. В диспетчере конфигурации Microsoft SQL Server разверните узел SQL Native Client Configuration и в контекстном меню элемента «Client Protocols» выберите пункт Properties.
- 3. В окне «Свойства: Client Protocols»:
  - в списке «Disabled Protocols» выделите протокол TCP/IP и нажмите на кнопку >. В результате протокол TCP/IP будет перенесен в список «Enabled Protocols»;
  - в списке «Enabled Protocols» выделите все протоколы, кроме TCP/IP, и нажмите на кнопку <. В результате остальные протоколы будут удалены из этого списка;
  - нажмите на кнопку ОК.

## Рекомендации по оптимизации Microsoft SQL Server

Для оптимальной работы системы DIRECTUM с базой данных под управлением Microsoft SQL Server необходимо учитывать рекомендации:

- оперативная память для SQL-сервера
- расположение файлов базы данных DIRECTUM
- настройки базы данных DIRECTUM

### Оперативная память для SQL-сервера

По умолчанию оперативная память, выделяемая SQL-серверу, не ограничена. Это может привести к недостатку памяти для операционной системы и программного обеспечения, используемого на текущем сервере. Чтобы ограничить объем оперативной памяти, выделяемой для SQL-сервера:

- 1. Оцените объем оперативной памяти, необходимый для работы операционной системы и программного обеспечения, используемого на текущем сервере.
- 2. Определите объем оперативной памяти для SQL-сервера как разницу между полным объемом O3У сервера и оцененным объемом для операционной системы и дополнительного программного обеспечения.
- 3. Установите полученный объем оперативной памяти для SQL-сервера в качестве максимального.

#### Примечание

Ограничение максимального объема выделяемой памяти для SQL-сервера объясняется ограниченным объемом ОЗУ сервера. Рекомендация установки максимального объема памяти является результатом наблюдений за производительностью информационных систем, использующих SQL-серверы с различными настройками памяти.

### Расположение файлов базы данных DIRECTUM

Не рекомендуется использовать виртуальные жесткие диски для хранения файлов базы данных системы DIRECTUM. В случае использования виртуальной среды каждое обращение к диску сопровождается обращением к драйверам системы виртуализации, что существенно замедляет скорость обмена информацией между SQL-сервером и файлами базы данных.

Если используется виртуальная среда для размещения SQL-сервера, то к виртуальной машине рекомендуется подключить физическую систему хранения данных (СХД).

Примечание

На практике преимущество использования физической СХД заметно при одновременной работе 50 и более пользователей в системе DIRECTUM. Если SQL-сервер обслуживает менее 50 пользователей, то для размещения файлов базы данных системы DIRECTUM можно использовать виртуальные жесткие диски без потерь в производительности SQL-сервера.

В случае использования физической СХД рекомендуется:

- размещать ОС, файл подкачки ОС, файл tempdb и файлы базы данных системы DIRECTUM на разных жестких дисках либо на разных группах дисков СХД. Это повысит производительность SQL-сервера за счет параллельного выполнения операций чтения/записи файлов операционной системы с операциями записи/чтения файлов баз данных tempdb и DIRECTUM;
- использовать массивы жестких дисков для хранения файлов баз данных tempdb и DIRECTUM. Предпочтительным типом массива является RAID 10;
- установить размер кластера равным 64 Кб на дисках с размещенными файлами баз данных tempdb и DIRECTUM. Это повысит производительность SQL-сервера за счет повышения скорости обмена данными между SQL-сервером и жесткими дисками.

### Настройки базы данных DIRECTUM

В настройках БД DIRECTUM рекомендуется установить:

- автоматическое увеличение размера файлов данных и журнала транзакций базы данных:
  - на 1 Гб для БД размером до 10 Гб;
  - на 2 Гб для БД размером более 10 Гб;
- в параметрах базы данных Auto Create Statistics и Auto Update Statistics значение True для создания более актуальных планов выполнения запросов. Актуальность планов запросов ускоряет их выполнение;
- в параметре базы данных **Auto Shrink** значение **False**. Иначе существенно повысится загрузка SQL-сервера и увеличится фрагментация файлов БД, что в конечном итоге приведет к снижению быстродействия.